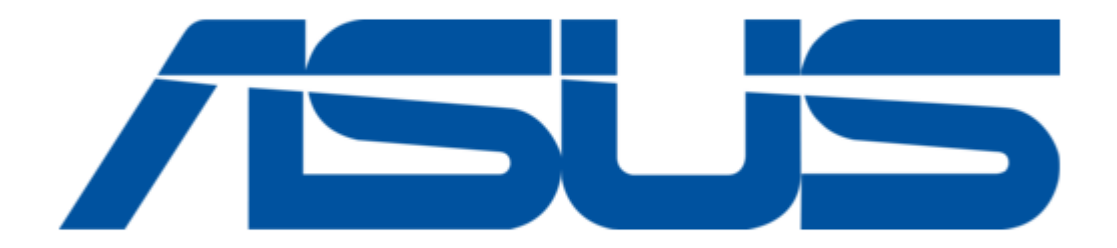

# Asus ai touchmedia Quick Start Manual

Table of Contents

•

Bookmarks

•

## Table of Contents

- 1 Quick Start Guide
- 2 Copyright Information
- 3 Limitation of Liability
- 4 Service and Support

Download this manual

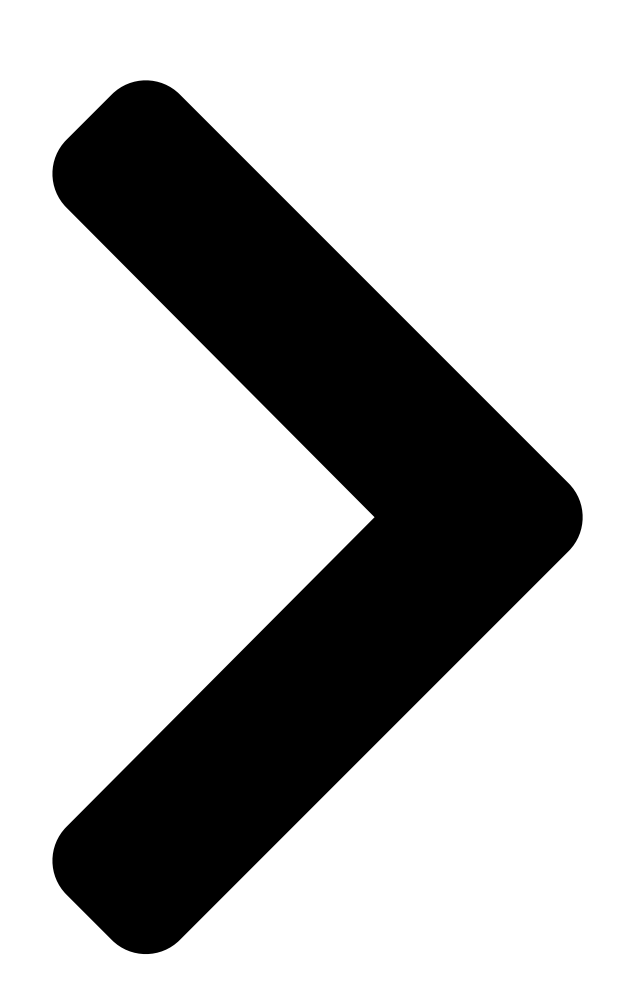

# ASUS AI TouchMedia

# Quick Start Guide

E4546 / February 2009

ASUS AI TouchMedia

Downloaded from LpManual.com Manuals

**Table of Contents** 

Next Page

### Related Manuals for Asus ai touchmedia

Asus portable multimedia player user manual (49 pages) Media Player Asus ASUS CUBE with Google TV User Manual Media streamer (66 pages) Media Player Asus O!PLAY MINI PLUS User Manual Hd media player (70 pages) Media Player Asus O!PLAY HD2 E5763 User Manual Asus mp3 player user manual (76 pages) Media Player Asus Nexus Player TV500I User Manual (49 pages) Media Player Asus O!Play Live User Manual User manual (66 pages) Media Player Asus O!Play HD2 User Manual Media player with usb 3.0 (3 pages) Media Player Asus O!PLAY GALLERY User Manual Hd media player (72 pages) Media Player ASUS O!Play HDP-R1 User Manual Hd media player o!play (45 pages) Media Player Asus HDP-R1 - O!Play - Digital Multimedia Receiver User Manual Hd media player (38 pages) Media Player Asus Clique R100 Quick Start Manual Wireless music streamer (2 pages) Media Player Asus O!Play Quick Start Manual (3 pages) Media Player Asus Clique R100 Quick Start Manual Wireless music streamer (2 pages) Media Player Asus O!Play HD2 Quick Start Manual (358 pages) Media Player Asus O!PLAY MINI V2 Quick Start Manual (209 pages)

Media Player Asus HDP-R3 User Manual

#### Summary of Contents for Asus ai touchmedia

#### Page 1: Quick Start Guide

ASUS AI TouchMedia Quick Start Guide E4546 / February 2009 ASUS AI TouchMedia Downloaded from LpManual.com Manuals...

<u>Page 2</u> Photos You can view your photos (in JPG, PNG and BMP formats) in a slideshow, and modify your photos with AI TouchMedia. Select the Browse By button to sort your photos by folder, by date (date taken or last modified) or by rating.

<u>Page 3</u> Using AI Touch Panel The AI touch panel helps control ASUS AI TouchMedia when listening to music or watching a movie. HOME BACK ENTER STOP Activate ASUS AI TouchMedia

Return to the Main menu Go to previous level / folder...

<u>Page 4</u> Using AI TouchMedia Double-click the AI TouchMedia shortcut on the desktop, or tap on the Launch key () on the AI Touch Panel to launch AI TouchMedia. Slide your finger up or down on the center of the AI Touch...

<u>Page 5</u> To adjust volume, slide rightward or leftward on the volume control area on the Al Touch Panel. You can also tap on the volume keys () to adjust volume. Slide or tap to adjust volume ASUS Al TouchMedia Downloaded from LpManual.com Manuals...

#### Page 6: Copyright Information

KIND, EITHER EXPRESS OR IMPLIED, INCLUDING BUT NOT LIMITED TO THE IMPLIED WARRANTIES OR CONDITIONS OF MERCHANTABILITY OR FITNESS FOR A PARTICULAR PURPOSE. IN NO EVENT SHALL ASUS, ITS DIRECTORS, OFFICERS, EMPLOYEES OR AGENTS BE LIABLE FOR ANY INDIRECT, SPECIAL, INCIDENTAL, OR CONSEQUENTIAL DAMAGES...

#### Page 7: Limitation Of Liability

ASUS will only be responsible for or indemnify you for loss, damages or claims based in contract, tort or infringement under this Warranty Statement. This limit also applies to ASUS' suppliers and its reseller. It is the maximum for which ASUS, its suppliers, and your reseller are collectively responsible.